# trivum 触摸板手

trivum technologies GmbH <info@trivum.com> v1.0, 2025-02-03

# **Touchpad Manual**

| 1. 基本                         |
|-------------------------------|
| 1.1. 其他 源                     |
| 2. 功能                         |
| 2.1. trivum 音 系 的控制           |
| 2.2. KNX 控制                   |
| 3. 配置触摸板                      |
| 3.1. 在屏幕上                     |
| 3.2. 通 器                      |
| 3.3. 逐 配置什                    |
| 3.4. 限制触摸板屏幕 8                |
| 3.5. 限制触摸板 Web 配置             |
| 3.6. 先 的功能                    |
| 3.6.1. KNX 定 器10              |
| 3.6.2. 宏                      |
| 4. 触摸板 件更新                    |
| 4.1. 更新 道                  11 |
| 4.2. 主要更新 V9 与 V10            |
| 和解决方案                         |
| 1. 一些触摸板在    行后               |
| 2. 触摸板没有    接                 |
| 3. 触摸板  故障与静 IP12             |
| 4. 如何通 MusicServer 更新触摸板12    |
| 5. 在触摸板上出    像  像并  几秒        |
| 5.1                           |
| 5.2. 解                        |
| 6.小 游 期 无法使用触摸板或iPad13        |
| 6.1                           |
| 6.2. 解                        |
| 6.3. 触摸板警    示没有              |
| 7. 触摸板  与trivum服 器不同13        |
| 8. 无法通 Web  器打 TouchPad       |
| 8.1                           |
| 8.2. 解                        |
| 8.3. 特例                       |
| 9. TouchPad 在某些区域不接受触摸按15     |
| 9.1                           |
| 9.2. 解                        |
| 10. TouchPad 不接受任何地方的触摸按15    |

| 10.1. 15                     |
|------------------------------|
| 10.2. 解                      |
| 11. 触摸板上未 示RGB 光器色           |
| 11.1. 15                     |
| 11.2. 解                      |
| 12. 触摸板上没有 像 像               |
| 12.1. 16                     |
| 12.2. 解                      |
| 13. 无法用触摸板 除 收音机             |
| 13.1. 7英寸触摸板兼容POE交 机16       |
| 13.2. 7英寸触摸板  失           17 |
| 14. 触控板:未 到行/系 /数据 17        |
| 15. 像 授                      |
| 15.1. 无法通 用 /密           17  |
| —                            |
| 指数17                         |

## 1. 基本

本文 包含有 TouchPad V9/V10 件的所有可用信息。它没有涵 很多硬件 。本手 并未涵 件中的所有可用功能,但 涵 最重要的 域。

### 1.1. 其他 源

如果 想 了解 trivum 以及我 的 品和解决方案, 可以在 里 到:

- 1. trivum website with online shop
- 2. trivum Supportsite
- 3. 我 的 个 品都附 快速安装指南
- 4. 将 的 送 子 件至 service@trivum.com
- 5. 打 我 -+49 (0) 711 6456071-0

## 2. 功能

### 2.1. trivum 音 系 的控制

trivum 触摸板可用于控制 接的音 系 (横向或 向)。

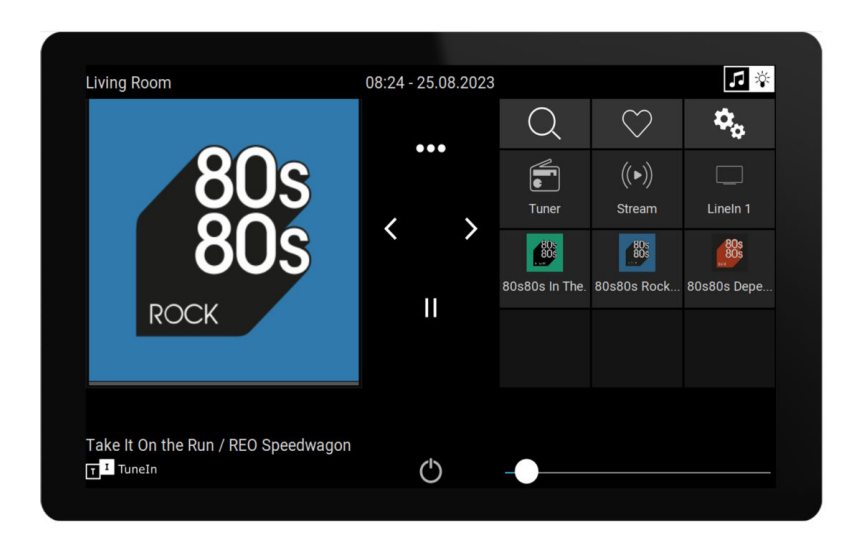

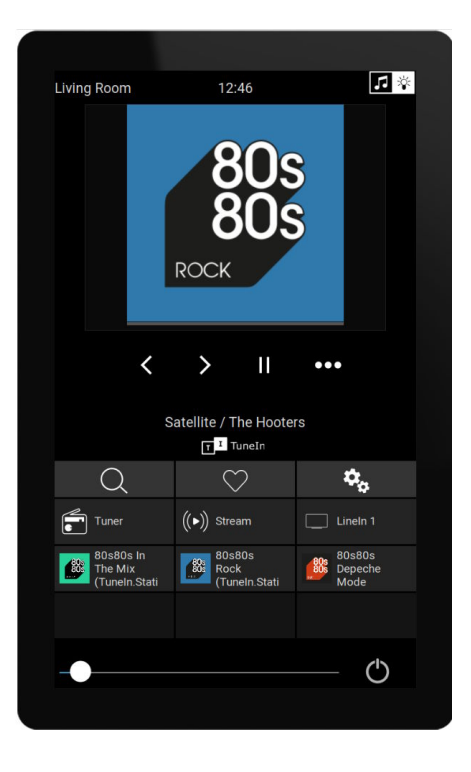

然而,不需要音系,触摸板也可以独立使用。

### 2.2. KNX 控制

trivum 触摸板可用于控制屏幕上的 KNX

| Living Room            |                | 08:31 - 23   | 5.08.2023         |                   | <b>₽</b> |
|------------------------|----------------|--------------|-------------------|-------------------|----------|
| Room ℃<br>ズ<br>Fancoil | Climate        | Shutter-wr   | Curtain the quick | ැට්රු<br>MyScene1 |          |
| Shutter-up             | Shutter-updown | Shutter-down | curtain-open      | 08                | 31       |
|                        |                |              |                   | FR 25             | AUG      |
|                        |                | (            | 5 -•              |                   |          |

它 可以用作移 KNX 控制 面的服 器, 可以在智能手机上打

面。

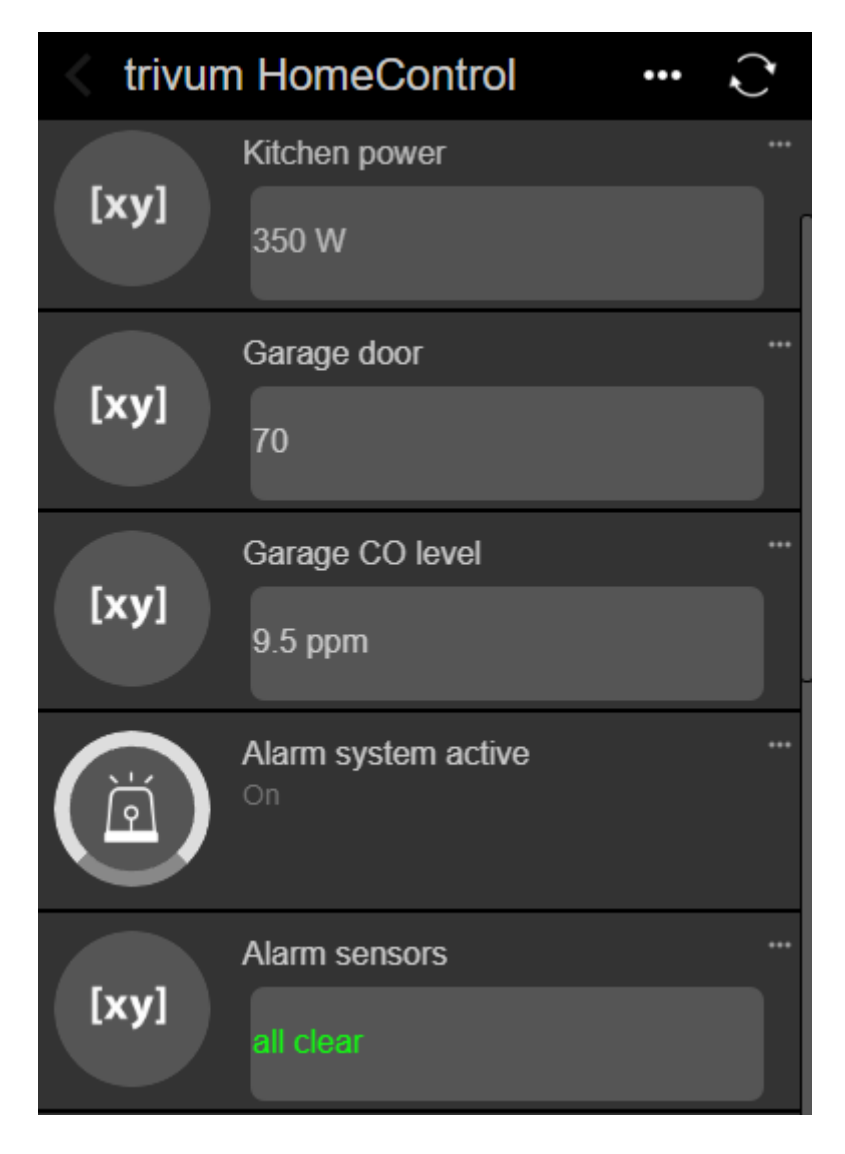

# 3. 配置触摸板

### 3.1. 在屏幕上

触摸板可以直接在屏幕上 行配置, 只需触摸 部的日期即可。 将 示主菜

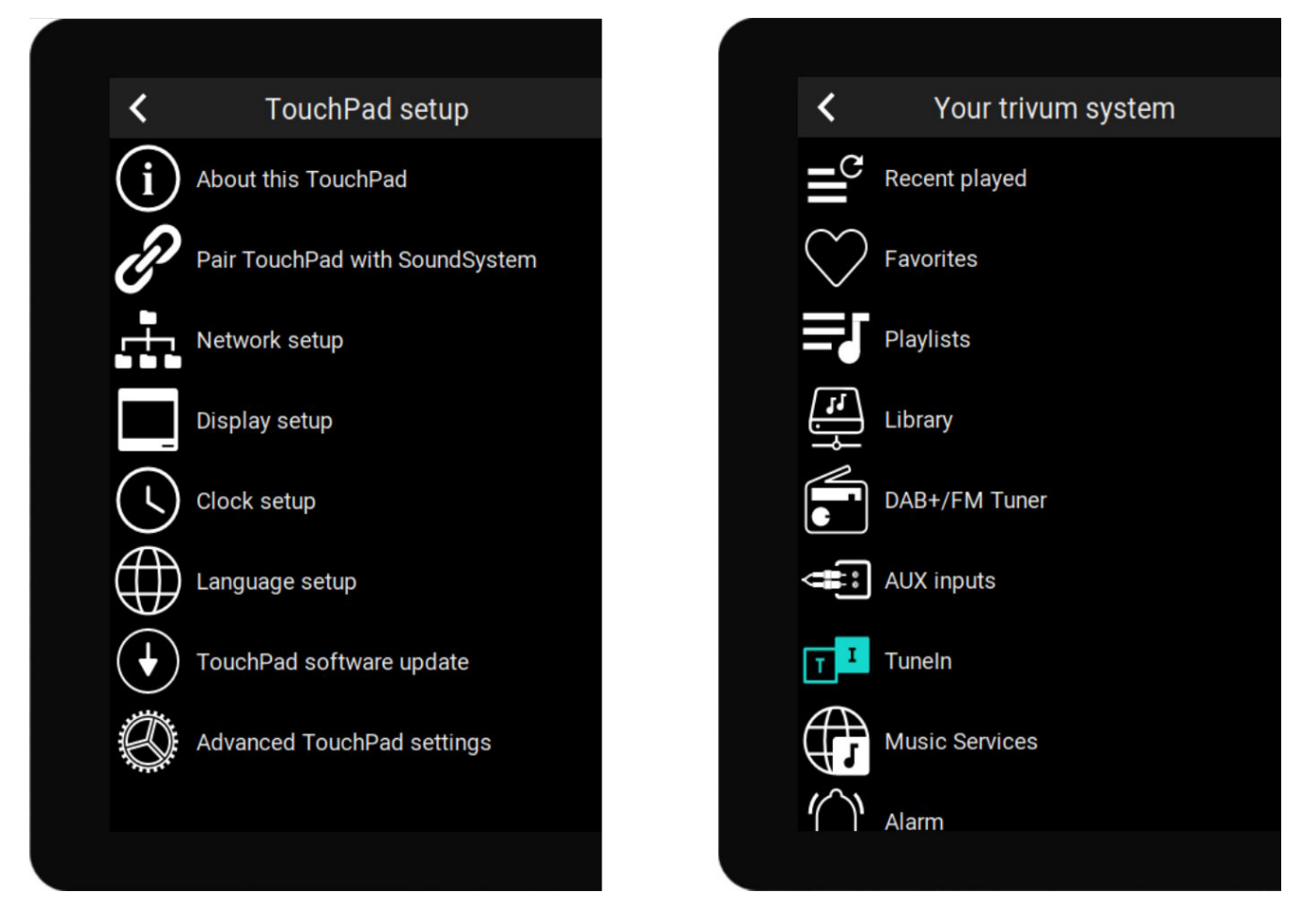

- 左 :\*独立触摸板\*的主菜
- 右 :当它\*与 MusicCenter 接 \*

### 3.2. 通 器

打 Web 器, 然后 入触摸板 IP 地址, 地址可在 "About this Touchpad" 下 到。 将打 配置。

#### TouchPad Setup

|            | Information      |                       |                  |                |               |
|------------|------------------|-----------------------|------------------|----------------|---------------|
|            | (i)              |                       | $\bigcirc$       | S              |               |
|            | About            | Readme                | Support / Help   | Inspect        |               |
|            | System           |                       |                  |                |               |
|            | Ø                | Þ                     | $\bullet$        |                |               |
|            | Setup            | Backup and<br>Restore | Software Update  | )              |               |
|            | TouchPad user in | nterface              |                  |                |               |
|            |                  |                       |                  |                |               |
|            | Page Editor      | Current screen        |                  |                |               |
|            | HomeControl us   | er interface          |                  |                |               |
|            |                  |                       |                  |                |               |
|            | Definition       | Show                  |                  |                |               |
|            | Automation       | HomeControl           |                  |                |               |
|            | Automation       |                       | $\sim$           | _              |               |
|            | KNX              | 202                   | Ŀ                | $\geq$         | <b>F</b>      |
|            | KNX setup        | Objects               | Timers           | Value Mappings | Macros        |
|            | 示暗               | <b>亖</b> 戓            | 其木 置都可以          | 在屏幕上戓 一 配置     | 3.山空成。        |
| 、<br>• 干主要 | 要配置,必 使用 、       | Web 置。它包排             | E Contractions   | ╙╓╖╖╌╱╱╶╻╝╚    |               |
| • KN2      | X 通信, 位于: 自      | 化/KNX 置               |                  |                |               |
| • KNX      | X 屏幕 象, 位于       | :用 界面/ 面              | 器下               |                |               |
| 。基于        | - 的自化象           | !,位于:HomeC            | Control/Definiti | on             |               |
| • KNX      | X 定 器, 位于:自      | 1 化/定 器               |                  |                |               |
| 。宏,        | 位于:自 化/宏         |                       |                  |                |               |
| 此外         | h, 它 用于 整        | 个配置, 或通               | 看系日志(在           | 至""下)来分析       | o             |
| 四果 必 i     | 配置全新的触摸板,        | 从 Web 配置              | 始。               |                |               |
| 7.7        |                  | 世 武方相                 | 信白均古拉力           | <b>翠巾担供</b>    | <i>佐</i> 小 時去 |

\* 不必 本手 \*即可 做。 所有相 信息均直接在 置中提供, 作 小 助文本, 直接在 置中提供。

如果

| Use +/- buttons for vol                                                                                                    | lume control                                                                             | $\subset$                                            |                                                                                                    |
|----------------------------------------------------------------------------------------------------|------------------------------------------------------------------------------------------|------------------------------------------------------|----------------------------------------------------------------------------------------------------|
| Popup timeout period<br>Popup menus will close after                                                                                                    | this time                                                                                | 60 sec                                               | conds 📏                                                                                                    |
| Homepage return peri<br>Time to switch page to page of                                                                                                    | od<br>one in KNX control mode                                                            | No auto r                                            | eturn 📏                                                                                                    |
| 示例: 里我 有三个函数。第-<br>本。                                                                                                    | 一个是通 其 行自我                                                                               | 战解   的,其他的在其 <sup>   -</sup>                         | 下方有一个小的 助文                                                                                                    |
| 3.3.逐 配置什                                                                                                    |                                                                                          |                                                      |                                                                                                    |
| • :理想情况下, 的路由<br>和名称服 器数据。如果 <del>月</del><br>", 并配置静 IP 置。                                                                                                    | 由器提供 定的  DHCP<br>E法通      器   触                                                          | 信息,以便触摸板 得有药<br>膜板 置, 可以 入屏幕                         | 改的 IP 地址、<br>§上的 " 置                                                                                                    |
| • :根据触摸板的安装位置                                                                                                    | 置, 可能需要 整 区。                                                                             |                                                      |                                                                                                    |
| • 言:如果 喜 非英 的月                                                                                                    | 月 界面, 在此 。                                                                               |                                                      |                                                                                                    |
| • 如果要将触摸板 接到 trivu                                                                                                    | m MusicCenter,                                                                           | "将触摸板与 SoundSyster                                   | n" 配 。                                                                                                    |
|                                                                                                    |                                                                                          |                                                      |                                                                                                    |
| • 置屏幕自 化 面。在 We                                                                                                    | eb 配置中, 到 "Page Ec                                                                       | litor"。                                              |                                                                                                    |
| ・ 置屏幕自 化 面。在 We                                                                                                    | eb 配置中, 到 "Page Ed<br><b>pageEditor</b>                                                  | litor"。                                              | ? ₴ ₦ □                                                                                                    |
| <ul> <li>・ 置屏幕自 化 面。在 We</li> <li>く</li> <li>Page 1 Page 2 Page 3</li> </ul>                                                                                                    | eb 配置中, 到 "Page Ed<br>pageEditor<br>Page 4 Page 5 F                                      | litor"。<br>Page 6 Page 7 Page 8                      | ? २ ₩ □                                                                                                    |
| ・ 置屏幕自 化 面。在We                                                                                                    | eb 配置中, 到 "Page Ed<br>pageEditor<br>Page 4 Page 5 F                                      | litor"。                                              | ? े∷ □                                                                                                    |
| <ul> <li>置屏幕自 化 面。在We</li> <li>Page 1 Page 2 Page 3</li> <li>Setup Setup Setup</li> </ul>                                                                                                    | eb 配置中, 到 "Page Editor<br>Page 4 Page 5 F<br>Setup Setup 3                               | litor"。<br>Page 6 Page 7 Page 8<br>Setup Setup Setup | ? <ul> <li>? ■</li> <li>Ø</li> <li>Ⅲ</li> </ul>                                                                                                    |
| <ul> <li>置屏幕自 化 面。在We</li> <li>Page 1 Page 2 Page 3</li> <li>Setup Setup Setup Setup</li> </ul>                                                                                                    | eb 配置中, 到 "Page Ed<br>pageEditor<br>Page 4 Page 5 F<br>Setup Setup S                     | litor"。 Page 6 Page 7 Page 8 Setup Setup Setup       | <ul> <li>?</li> <li>?</li></ul> |
| <ul> <li>置屏幕自 化 面。在We</li> <li>Page 1 Page 2 Page 3</li> <li>Setup Setup Setup</li> <li>Templates (use drag&amp;dr</li> <li></li></ul>                                                                                                    | eb 配置中, 到 "Page Editor<br>Page 4 Page 5 F<br>Setup Setup 3                               | litor"。                                              |                                                                                                    |
| <ul> <li>● 置屏幕自 化 面。在We</li> <li>Page 1 Page 2 Page 3</li> <li>Setup Setup Setup</li> <li>Templates (use drag&amp;dr</li> <li>○ ○ ○ ○ ○ ○ ○ ○ ○ ○ ○ ○ ○ ○ ○ ○ ○ ○ ○</li></ul>                                                                                                    | eb 配置中, 到 "Page Editor<br>Page 4 Page 5 F<br>Setup Setup 3                               | litor"。                                              |                                                                                                    |
| <ul> <li>置屏幕自化面。在We</li> <li>Page 1 Page 2 Page 3</li> <li>Setup Setup Setup</li> <li>Templates (use drag&amp;dr</li> <li>ご (clock)</li> <li>ご (clock)</li></ul> | eb 配置中, 到 "Page Ed<br>pageEditor<br>Page 4 Page 5 F<br>Setup Setup 3<br>1 3 3<br>FR 25 A | litor"。                                              |                                                                                                    |
| <ul> <li>置屏幕自化面。在Wa</li> <li>Page 1 Page 2 Page 3</li> <li>Setup Setup Setup</li> <li>Setup Setup</li> </ul>                                                                                                    | eb 配置中, 到 "Page Editor<br>Page 4 Page 5 F<br>Setup Setup 3<br>FR 25 A                    | litor"。                                              |                                                                                                    |
| <ul> <li>置屏幕自化面。在Wa</li> <li>Page 1 Page 2 Page 3</li> <li>Setup Setup Setup</li> <li>Templates (use drag&amp;dr)</li> <li>ごのに、 、、 、 、 、 、 、 、 、 、 、 、 、 、 、 、 、 、 、</li></ul>                                                                                                    | eb 配置中, 到 "Page Editor<br>Page 4 Page 5 F<br>Setup Setup 3<br>FR 25 A                    | litor"。                                              |                                                                                                    |
| <ul> <li>置屏幕自化面。在Wa</li> <li>Page 1 Page 2 Page 3</li> <li>Setup Setup Setup</li> <li>Setup Setup</li> </ul>                                                                                                    | eb 配置中, 到 "Page Ed<br>pageEditor<br>Page 4 Page 5 F<br>Setup Setup 3<br>FR 25 A          | litor"。                                              |                                                                                                    |

首先,将一个 从左 的 色板 到右 的 面区域中,将其放大,然后 它并将其更改 翻 。 是一个\* 用程序\*,不需要 KNX。其他 用程序包括 像 、秒表、 器、 面 航、宏触 器、天气 、静 文本或 像 示。

一旦 在自 化 面中 建\*至少一个 象\*, 的新触摸板将不再 示主菜 , 而是 示第一个自 化

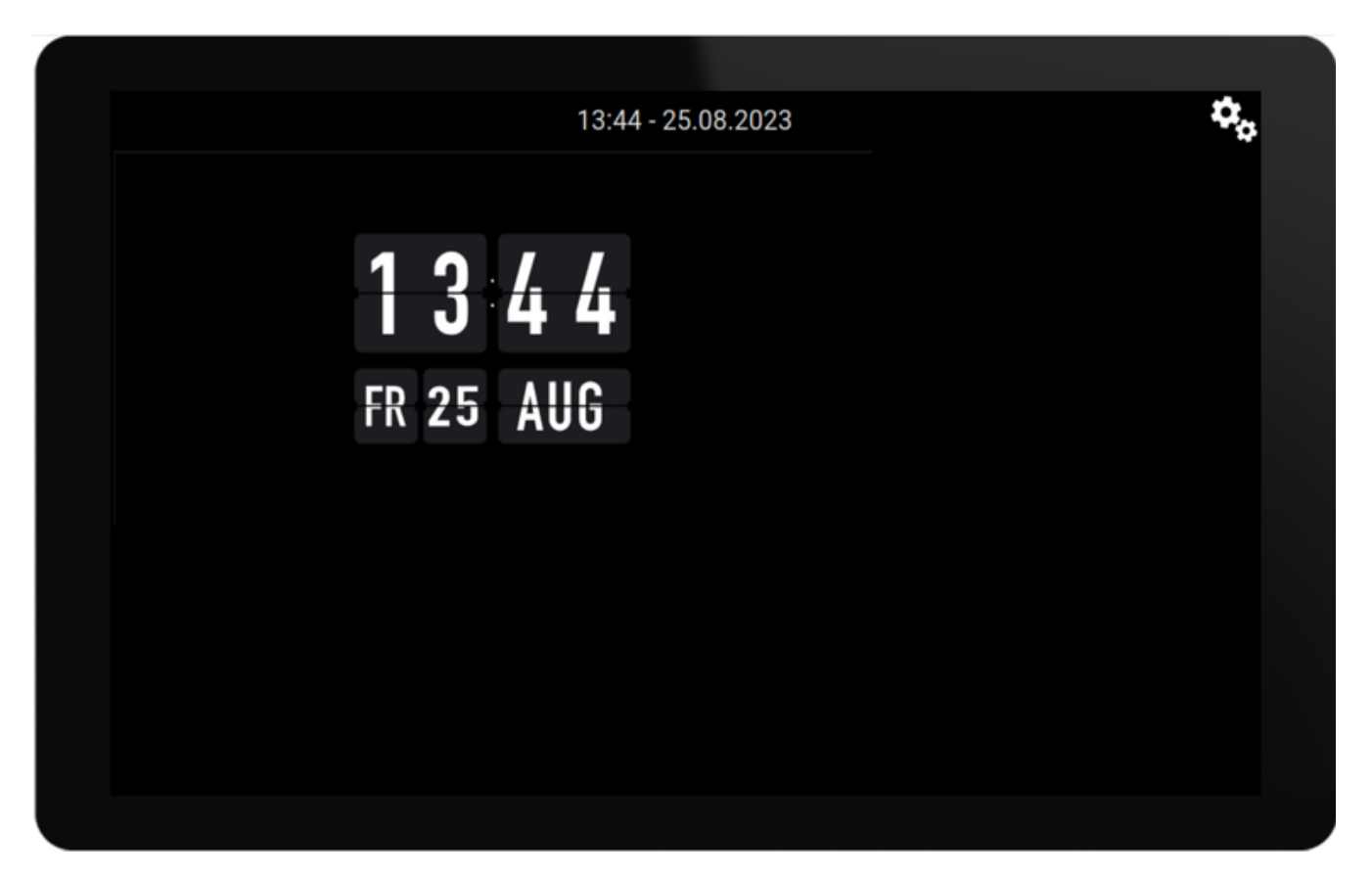

要立即 入主菜 , 触摸右上角的 或 部的日期/ 信息。

- KNX 配置:如果 想集成 KNX, 立即 入 Web 配置:自 化/KNX 置。有 通信 置, 参 https://www.trivum.com/trivum/docs/en/mcenter-knx.html#\_trivum\_knx\_setup
   下的 信息,只要 能 送和接收 KNX 消息,就可以在 面 器中 建 KNX 象:
  - 。 / 灯 。它 送1位 "1"或"0"。
  - 。 光器。它 送4位 光控制或8位 亮度。
  - 。RGB(W)灯。它 支持 RGB、RGBW、HSV 或可 白光灯的多 行器 型。
  - 。百叶 的主要子 型:用于垂直 的百叶 ,或用于水平 的 。
  - 。 机 管:控制通 机的速度
  - 。 空 : 控制制冷和制
  - 。KNX 示:接收十几 不同的数据 型,如 1 位、8 位有符号或无符号 、浮点 、文本或 ,并以不同方式 示它 。
  - 。KNX 景: KNX 象的状 以供以后 用。

|                             |                 | 13:58 - 25   | 5.08.2023               | <b>*</b> ~ |
|-----------------------------|-----------------|--------------|-------------------------|------------|
| - 🏹 -<br>Switch             | – 🔆 +<br>Dimmer | - 🔆 +        | ک <sup>ر</sup><br>Scene |            |
| Shutter-up                  | Shutter-updown  | Shutter-down | curtain-open            |            |
| Room 20.0 ℃<br>ひ<br>Fancoil | Room 20.0 °C    | Shutter-wr   | ▶I ■ ●<br>curtain-mod2  |            |
| <                           | •••>            |              |                         |            |

示例:包含 多 KNX 象的屏幕 面。在 面 器中, 任意 象以配置其 KNX 地址。

• 基于 Web 的 HomeControl 象:如果 不 希望在屏幕上控制上面 示的灯 等, 希望通 手机控制, 入"HomeControl/定"下的 Web 配置, 然后 :"添加定 的按"。

| <    |                   |               | Configure      | your Web  | JUI   |               |          | ?  | ~ |              |   |
|------|-------------------|---------------|----------------|-----------|-------|---------------|----------|----|---|--------------|---|
| Mana | age your Auto     | mationControl | UI             |           |       |               |          |    |   |              |   |
| Ad   | (+)<br>Id subarea | Add defined   | Add App object | Add KNX o | bject | WebUI options | Show Vis | SU |   |              |   |
| Obje | cts defined       | in home scre  | en             |           |       |               |          |    |   |              |   |
| *    | RGB<br>rgb        |               |                |           |       |               | $\sim$   |    |   | Ø            | > |
| Ň.   | Dimmer<br>dimm    |               |                |           |       |               | $\sim$   | ^  |   | $\bigotimes$ | > |
| :\.  | Switch<br>binary  |               |                |           |       |               |          | ^  |   | $\bigcirc$   | > |
| 然后,  | 如果                | "Show Vis     | u", 或在移        | 器上        | 入 to  | ouchpadip/h   | c, 将得    | 到  |   |              |   |

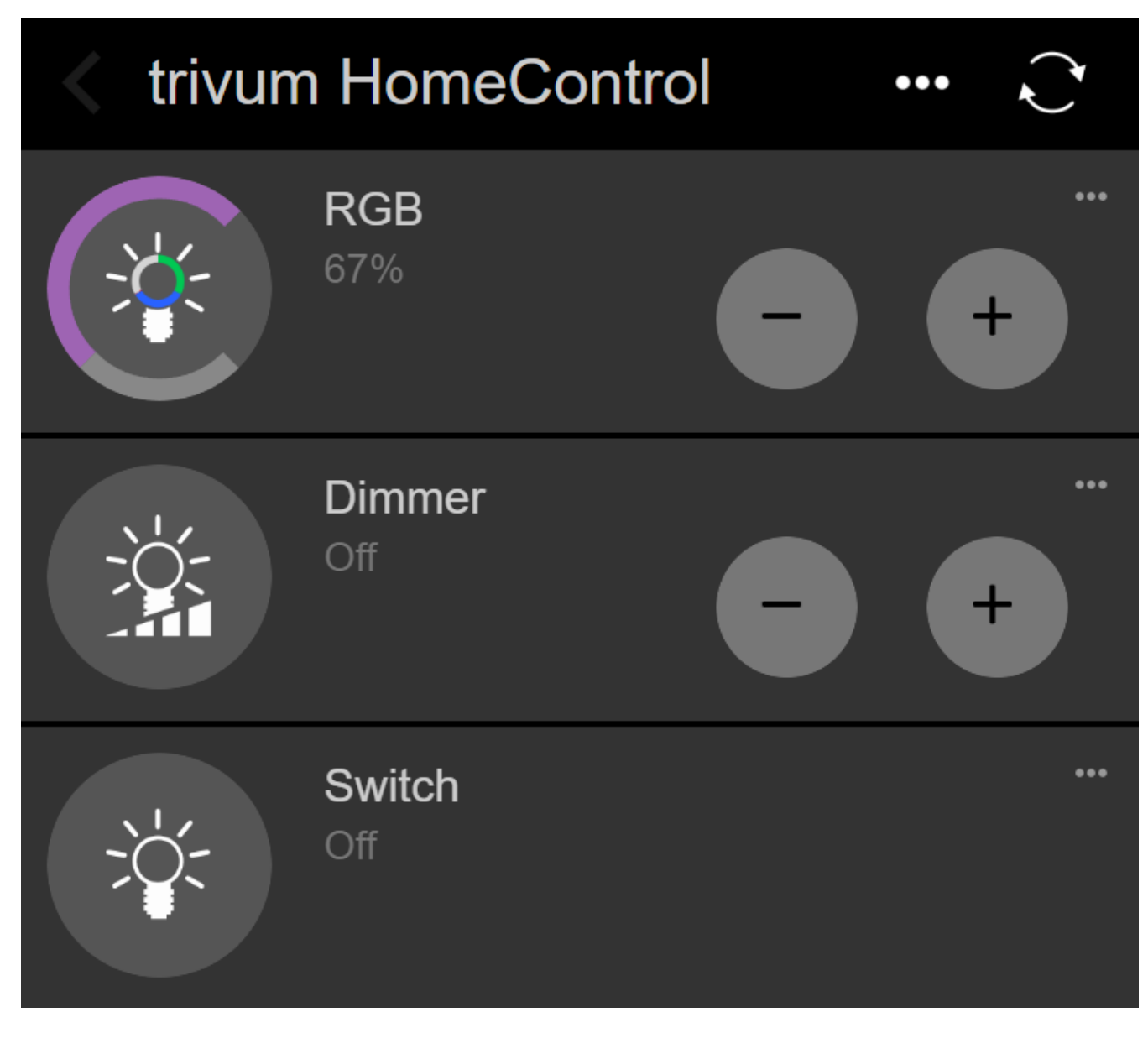

可以通 手机 灯光。

### 3.4. 限制触摸板屏幕

商 公共区域(例如酒店大堂)的触摸板需要 行 限制,例如只有酒店工作人 可以 灯光或控制音。

可以:

• 所有屏幕触摸板功能的全局。

在 配置中, 到:系 / 置/ 示 置/通 PIN 保 触摸板屏幕

| Screen protection                                                                                        |                             |
|----------------------------------------------------------------------------------------------------|-----------------------------|
| Protect touchpad screen by a PIN                                                                         |                             |
| PIN to protect the screen     1234       A PIN with length 3 to 6 digits     1234                        |                             |
| Timeout (in seconds)       10         After the specified time, the screen will be locked again       10 |                             |
| Select custom image<br>Select from all uploaded images                                                   | >                           |
| 可以 置 PIN(通常  4 到 6 位数字),指定自  定的超<br>像文件以在 定  示,通常是 企 的公司徽 。最佳 像文件大小<br>像文件大小会自  放。                       | ,甚至上 自定  PNG<br>1024x600,其他 |
| ,只有授 人 才能完整使用触摸板。                                                                                        |                             |
| 用于特定的自 化 面。在 Web 配置中,  到:触摸板用 界面/ 面                                                                      | 器                           |
| 看最多8 的 部概述。                                                                                              |                             |

| <      |        |        | pag    | eEditor |        |        | ?      |          |  |
|--------|--------|--------|--------|---------|--------|--------|--------|----------|--|
| Page 1 | Page 2 | Page 3 | Page 4 | Page 5  | Page 6 | Page 7 | Page 8 | Ø        |  |
| Setup  | Setup  | Setup  | Setup  | Setup   | Setup  | Setup  | Setup  | <i>`</i> |  |

些 面之一下的 "Setup"。 其中一 保 模式:

- 不活 后 定屏幕:如果在 定秒数内没有触摸此 面,屏幕将被 定。如果 切 到 一个 面, 然后快速返回,不得重新 入 PIN。
- 。 次 面 屏: 次 入 面,以及快速切 到下一 和返回 ,屏幕都会立即 定。
- 解 成功后不自 定: 手 定 面。 需要通 在 面 器中 放来在 面中添加 定字段
   ( 符号)。当触摸此字段 , 面将被 定。

通 方式, 可以保持触摸板的部分功能可供所有人使用,并 定敏感的自 化 面,例如用 于警 系 置的 面。

### 3.5. 限制触摸板 Web 配置

可以在:系 / 置/Web 配置站点保 下完成

| < setupAccess                                                                                                    | 2 🖩 🗆     |
|----------------------------------------------------------------------------------------------------|-----------|
| Protect access to this configuration site                                                                                                    |           |
| <ul> <li>Normal operation without password protection</li> <li>This configuration website is protected by a password</li> <li>Your password is currently not set. Please specify a password</li> <li>Admin password for website</li> </ul> |           |
| 置密 后,将阻止  Web 配置的   ,直到 入密   止。                                                                                                    |           |
| 通常与通 PIN 的全局触摸板屏幕 定 合使用, 触摸板的人都可以直接在屏幕上更改 置等。                                                                                                    | ,否 任何能 物理 |
| <b>3.6.</b> 先 的功能                                                                                                    |           |
| 3.6.1. KNX 定 器                                                                                                    |           |
| 可以在:自 化/  器下配置。                                                                                                    |           |
| 他 可以 送 KNX 消息                                                                                                    |           |
| <ul> <li>・数据型1位、8位、2字、14字文本, 文本("09:40 28.08.23")</li> <li>・ 天一次,在定的工作日的特定</li> <li>・ 或是, n分</li> </ul>                                                                                                    |           |
| 3.6.2. 宏                                                                                                    |           |
| 可以在:自 化/宏下配置。                                                                                                    |           |
| 宏可以包含具有以下函数的 多 :                                                                                                    |           |
| <ul> <li>等待 定的 秒数</li> <li>送 KNX , 型 1 位、8 位、16 位、14 个字符文本</li> <li>向 定 IP 和端口 送 UDP 消息,其中文本支持所 的斜杠模式,例如 \r\n 或 \xnn。<br/>例如, "test:\nmydir\\file\x7e.txt" 将 送 2 行文本</li> </ul>                                                            | 2         |
| :<br>mydir\file~.txt                                                                                                    |           |
| • 向 定的 IP 和端口 送 TCP 命令。 将 建一个 接, 送命令, 然后 数据。                                                                                                    | 接。无法 理回   |

• 向 定的 IP 和端口 送 HTTP 用。在 情况下不支持斜杠模式。

# 4. 触摸板 件更新

更新可以通 触摸板屏幕或 配置完成。

#### 4.1. 更新 道

建 同 勾 "Usereleasesoftware"和"Uselatestsoftware", 将下 最新版本。 当有特定原因 才安装 旧版本。

### 4.2. 主要更新 V9 与 V10

在触摸板更新菜 中, 可以 到"use V10"或"use V9" 件 。 在, 些行的功能 是相同的。

如果 的触摸板独立 行, 建 使用 V9 系列。

如果 的触摸板通 V10 件 接到 trivum MusicCenter, 建 使用 V10 。

# 和解决方案

在遵循 trivum 故障排除文 中的触摸板相 文章列表

https://www.trivum.com/trivum/docs/en/trivum-troubleshooting.html

# 1. 一些触摸板在 行后

某些 7 英寸触摸板在 行几天后可能会 , 需要 断 。 如果 生 情况, 更新到 件 3.10 版本 16887 或更高版本。 入 配置:系 / 置/高 。 行函数 "Update 系 内核"。 等待触摸板自行重新 , 可能需要 5 到 10 分 。

### 2. 触摸板没有 接

以下 :

- 更改触摸板上的 置。如果配置了静 IP, 使用 DHCP,反之亦然。使用 DHCP , 保 的路由器提供 DHCP。 始,触摸板会 示它使用的 IP 地址。 它是否具有与其他 在同一子 中的 IP,例如192.168.178.x 或 192.168.1.x
- 使用不同的 LAN
- 在 交 机上使用不同的端口
- 如果可能, 不同的 交 机型号。它 始 与最新的 TP-Link 1008P 配合使用。
   接到同一 交 机的其他 是否具有有效的 接。 不兼容的 交 机列表:https: //www.trivum.com/trivum/docs/en/trivum-faq.html#\_recommended\_network\_switches

如果 使用托管交 机, POE 源 置。触摸板需要大 3.6 瓦,即 POE 2 。通常, POE 交 机和 TP 会自 到正 的 POE 。然而,我 看到 一 情况,其中 POE 交 机被手 配置 使用 1。在 情况下,TP 将无法 。

不同的 源,例如 源注入器与 POE 交 机。

可以从"service.trivum.com"下 trivum ServerAdmin Tool(IP Finder),并 个 中是否出 触摸板。

### 3. 触摸板 故障与静 IP

基于 ARM9 且 件版本 2.42 或更低版本且静 IP 配置的触摸板可能会遇到 故障,例如:

- 在音 中心, 服 器管理工具等中不可
- 件更新无法完成。

要解决此 , 按照此 程操作:

- 它是否是 置/触摸板 置/下的ARM9触摸板
- 它是否具有2.42或更低版本
- •如果配置了静 IP

然后 可以 行 件更新,但可能会失 。所以:

• 通 以下方式将触摸板更改 DHCP:

- 置/触摸板 置/network
- 用 dhcp
- 向下
- 重新 触摸板,以激活 dhcp 置。

然后 行 件更新, 工作。

• 更新完成后,切 回静 IP。 新版本 2.43 或更高版本将在内部使用配置的 写入正 的 置。再次 向下 并重新 。

### 4. 如何通 MusicServer 更新触摸板

- 于 V9, 系 / 件更新。 示触摸板列表。 入 个 并 : 始更新此触摸板
- 于 V8, 右上角的 Developer/Keypads, 然后 "按触摸板更新"。
- 5. 在触摸板上出 像 像并 几秒

#### **5.1**.

出 一个 像, 然后触摸板 几秒 , 然后出 下一个 像。

#### 5.2. 解

如果 像 像分 率太高, 会 生 情况。G。1280x480。

重新配置 像 以使用 低的分 率。

### 6.小游期 无法使用触摸板或iPad

#### **6.1**.

在 中播放音 ,无法控制trivum系 。

#### 6.2. 解

与 FLEX、REG、DESIGN (AudioBox) 等 Installer Line 品相 。

以下有 件版本和 交 机配置的文章:[groupplay]

### **6.3.** 触摸板警示没有

只有在接下来的24小内 出警 才会 示。

### 7. 触摸板 与trivum 服 器不同

如果 希望触摸板从 trivum 服 器接收 , 保在触摸板上本地禁用 NTP:

在触摸板上……

- 1. 按trivum (右上角)打 \*系 菜 \*。
- 2. 按\*信息\*。
- 3. 向下 表\*信息\*。
- 4. 按\*特殊 置\*
  - ◎ 手 入`ntp off`

如果 希望触摸板使用 NTP, 但它始 示 GMT , 表示 区信息尚未安装。要解决此 , 行 件更新:

在触摸板上……

- 1. 按trivum (右上角) 打 \*系 菜 \*。
- 2. 按\* 置-在 件更新\*。

# 8. 无法通 Web 器打 TouchPad

### 8.1.

无法通 Web 器打 trivum 4.3" TouchPad WebSetup。

### 8.2. 解

TouchPad IP :

- 1. 按trivum (右上角)以打 系 菜
- 2. 新 信息
  - 。TouchPad IP 示在左 信息区域
- 3. 将此 IP 与 要 触摸板的 算机的 IP 行比 。 IP 的前三部分 相同。

Computer-IP: 192.168.1.30 TouchPad-IP: 192.168.5.50

例:不好。可能无法 接,因 TouchPad 与 算机 (.1) 位于不同的子 (.5)

Computer-IP: 192.168.1.30 TouchPad-IP: 192.168.1.50

示例:好。 可以 接。

### 8.3. 特例

如果 TouchPad 的 IP 169.254.231.13, 那 它可能无法从 DNS 服 器 取 DNS 地址。

- LAN中是否存在任何DNS服 器
- TouchPad是否与 服 器 接

要

- 配置触摸板以使用静 IP地址。
- 在 情况下,建 使用像 .190 的高地址,以避免以后与通常使用低区域 IP 的未来 DNS 服 器 生冲突。

# 9. TouchPad 在某些区域不接受触摸按

### 9.1.

trivum 触摸板 屏幕某些位置的触摸按 没有反 。

### 9.2. 解

行触摸感器

置/触摸板 置/高 / 行触摸 感器

会得到一个空白屏幕。无 触摸 里, 它都 示一个 点。如果有区域没有出 点, 明触摸 感器有故障, 需要将触摸板送至trivum 修。要停止 , 用 根手指触摸它五秒 。

# 10. TouchPad 不接受任何地方的触摸按

### 10.1.

trivum TouchPad 任何触摸都没有反 ,但其他一切(音 状 示等)似乎都很正常。

冷 (通 断 )也无 于事。

### 10.2. 解

可能是trivum TouchPad内部的 示器 接器松 了。

1. 内部 示器 接器

2. 取下 子(8个螺)

3. 示 接器 (箔 体、箔 接器)

1. G。打 固定器, 然后取下 接器, 重新 入, 固定器

4. 触摸板是否正常工作。

## 11. 触摸板上未 示RGB 光器色

#### 11.1.

RGB 光器色 未在KNX TouchPad上 示。

#### 11.2. 解

• 触摸KNX 面中的 光 象,并保持触摸3-5秒。

。然后 示色 出 口。

### **12.** 触摸板上没有 像 像

#### 12.1.

如果在触摸板的KNX 面中打 像 用程序, 没有 像。

### 12.2. 解

- 保 TouchPad SW 版本 1.69 或更高版本 旧版本 送固定的身 数据(用 ="admin",密 ="1234"), 像 可能会 解 些数据
- 像 是否允 匿名 如果不允 , 在 trivum 像 配置中 入 像 用 名和密 ( 置用 名后会立即出 密 字段。)
- 像机是否允 多个客 端并行 。也 它只允 个客 端 。 可能会阻止触摸板的 ,因 像已 示在 Web 器中。
- 在 器中 建一个空 ,然后在其中打 相机 像 址,以 保它 提供 JPEG 像。
- 可能必 重新 触摸板。但是在大多数情况下,如果配置数据正 , 不需要 做。

### 13. 无法用触摸板 除 收音机

TuneIn不再支持的广播存在,"Notsupported"。些可能无法使用触摸板除。改用可化,是有效的。

#### 13.1.7英寸触摸板兼容POE交 机

POE 源 :

不使用:

- TP-Link TL-SF 1008P Rev. 1.6(修版3有效)
- D-Link DGS-1008P Rev. B1(技 上与TL-SF相同)

否 源太弱,触摸板可能只 几秒 ,然后 。

源工作正常:

- TP-Link TL-SF 1008P Rev. 3
- 惠普1920
- Intellinet 524155

#### 13.2.7英寸触摸板 失

: 接 源 出 短 的白色 光,然后( 屏)背景灯亮起,但(持 一分 以上)看不到任何活 。以太 LED 也不会 。

交 机上的 LED。在触摸板上 接 源 , 橙色 一直亮着, 几秒 解决方案:看 接触摸板的 触摸板中的 SD 程中松 了。打 后 色 始 。如果没有 , 可能在 (通 4 个螺 ),然后搜索 SD 。拿出来,再推去。然后重新 接 源。 == 使用trivum 触摸板的最大 像 数量

trivum A13 Touchpad 支持多 8 个 像 , 分 率 320x240, 像 5 秒更新一次。

trivum ARM9 触摸板最多支持 4 个 像 , 分 率 320x240, 像 5 秒更新一次。

如果使用更高的分 率或更 繁的更新, 那 更少的 像 将起作用。

### 14. 触控板:未 到行/系 /数据

当触摸板 接到 的服 器 会 生此 。如果触摸板正 接到机器 192.168.1.119 但第二天机器更改了它的 IP, 在 .119 是一个不同的(非 trivum)系 , 可能会 致 情况。 解决方法:

在触摸板上……

- 1. 按trivum (右上角)打 \*系 菜 \*。
- 2. 按\* 置/触摸板 置/音 中心 接\*。
- 3. 再次 trivum服 器。

## 15. 像授

### 15.1. 无法通 用 /密

- 将 的 像 配置 使用 HTTP 基本授 , 而不是 HTTP 摘要授 。
- 最新的 Touchpad 件会 "Webcam digest authorization not supported", 旧的 件只会 "Webcam authorization error"。

http://service.trivum.com 上提供的其他 trivum 文 也可能包含一些 触摸板有用的信息。

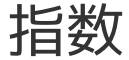